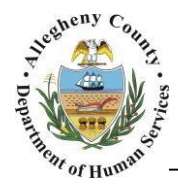

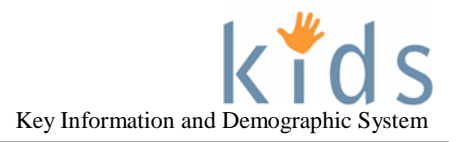

# Non-Placement Services Referral & Packet Details – Provider Job Aid

The *Non-Placement Services Referral* provides information on the child(ren) and family that have been referred for services. This information includes the reasons for the Posting/Referral, case history, services currently provided, expected outcomes of this referral, as well as other referral specific information. The *Packet Details* screen provides detailed information on the clients including assessments and plans.

Non-Placement Services Referral and Packet Details

| on-Placement Episode                                                                                                    |                                                        |        |                             |                                      |                       |                    | ~                   |
|----------------------------------------------------------------------------------------------------|--------------------------------------------------------|--------|-----------------------------|--------------------------------------|-----------------------|--------------------|---------------------|
| uick Referral Link                                                                                                    |                                                        | Status |                             |                                      | Provider              |                    |                     |
| ervice                                                                                                    |                                                        |        |                             |                                      | Phone Numbe           | er                 |                     |
|                                                                                                    |                                                        |        |                             |                                      | Address               |                    |                     |
|                                                                                                    |                                                        | P      | acket Details               |                                      | Address               |                    |                     |
|                                                                                                    |                                                        | *      | Denotes Required Field      | s ** Denotes Half-Mandatory Fields + | Denotes AFCARS Fields |                    |                     |
| ervice                                                                                                    |                                                        |        | Placement Packet            | Client Name                          | Date Of Rinth         | Conder 100 Involve | mont II Involvement |
|                                                                                                    |                                                        |        | ▶ 858110                    | Janie Diamond                        | 03/01/2007            | Female No          | Yes                 |
| Service Information                                                                                                    |                                                        |        |                             |                                      |                       |                    |                     |
| Farget *                                                                                                    |                                                        |        | Report Name                 | es (Oursent Families                 |                       |                    |                     |
|                                                                                                    | V                                                      |        | Behavioral Hea              | th/Physical Health Summary Screen    |                       |                    |                     |
| Cancel Service                                                                                                    |                                                        |        | Placement Hist              | Dry<br>mation                        |                       |                    |                     |
|                                                                                                    |                                                        |        | Court Informat              | on - Judge, Upcoming Court Hearings  |                       |                    |                     |
| Authorized Start Date*                                                                                                    |                                                        |        | Collaterals                 |                                      |                       |                    |                     |
|                                                                                                    |                                                        |        | Safety Plan                 | leric                                |                       |                    |                     |
| Close Date                                                                                                    |                                                        |        | Risk Assessmer              | nt                                   |                       |                    |                     |
|                                                                                                    |                                                        |        | Family Plan Personality Pho | tos                                  |                       |                    |                     |
|                                                                                                    |                                                        |        | Show Cancel                 |                                      |                       |                    |                     |
| Contact Information                                                                                                    | Name                                                   | Phone  | Number                      | F-mail Address                       |                       |                    |                     |
|                                                                                                    |                                                        |        | Tumber                      |                                      |                       |                    |                     |
| Family Caseworker                                                                                                    |                                                        |        |                             |                                      |                       |                    |                     |
| Family Caseworker<br>Unit Supervisor                                                                                                    |                                                        |        |                             |                                      |                       |                    |                     |
| Family Caseworker<br>Unit Supervisor                                                                                                    |                                                        |        |                             |                                      |                       |                    |                     |
| Family Caseworker<br>Unit Supervisor<br>Historical Da                                                                                                    | Ita                                                    |        |                             |                                      |                       |                    |                     |
| Family Caseworker<br>Unit Supervisor<br>Historical Da                                                                                                    | Ita                                                    |        |                             |                                      |                       |                    |                     |
| Family Caseworker<br>Unit Supervisor<br>Historical Da                                                                                                    | Ita                                                    |        |                             |                                      |                       |                    |                     |
| Family Caseworker<br>Unit Supervisor<br>Historical Da                                                                                                    | ta                                                     |        |                             |                                      |                       |                    |                     |
| Family Caseworker<br>Unit Supervisor<br>Historical Da                                                                                                    | ta                                                     |        |                             |                                      |                       |                    |                     |
| Family Caseworker<br>Unit Supervisor<br>Historical Da<br>arrative                                                                                                    | ta                                                     |        |                             |                                      |                       |                    |                     |
| Family Caseworker<br>Unit Supervisor<br>Historical Da<br>arrative                                                                                                    | ta                                                     |        |                             |                                      |                       |                    | ~                   |
| Family Caseworker<br>Unit Supervisor<br>Historical Da<br>arrative<br>st Other Service or agencies curre                                                                                                    | ently involved with family.                            |        |                             |                                      |                       |                    | *                   |
| Family Caseworker<br>Unit Supervisor<br>Historical Da<br>arrative<br>st Other Service or agencies curr                                                                                                    | ently involved with family.                            |        |                             | م                                    |                       |                    | *                   |
| Family Caseworker<br>Unit Supervisor<br>Historical Da<br>arrative<br>st Other Service or agencies curr                                                                                                    | ently involved with family.                            |        |                             |                                      |                       |                    | ~                   |
| Family Caseworker<br>Unit Supervisor<br>Historical Da<br>arrative<br>st Other Service or agencies curre<br>e there any Barriers to the family                                                                            | ently involved with family.                            |        |                             |                                      |                       |                    |                     |
| Family Caseworker<br>Unit Supervisor<br>Historical Da<br>arrative<br>st Other Service or agencies curre<br>to ther Service or agencies curre<br>e there any Barriers to the family<br>ovide a detailed description of th | ta ently involved with family. y accepting services? * |        |                             |                                      |                       |                    |                     |
| Family Caseworker<br>Unit Supervisor<br>Historical Da<br>arrative<br>st Other Service or agencies curre<br>e there any Barriers to the family<br>ovide a detailed description of th                                      | ta ently involved with family. y accepting services? * |        |                             | م<br>م<br>م                          |                       |                    |                     |
| Family Caseworker<br>Unit Supervisor<br>Historical Da<br>arrative<br>st Other Service or agencies curre<br>e there any Barriers to the family<br>ovide a detailed description of th                                      | ta ently involved with family. y accepting services? * |        |                             | م<br>م<br>ا                          |                       |                    | ~                   |
| Family Caseworker<br>Unit Supervisor<br>Historical Da<br>arrative<br>st Other Service or agencies curre<br>there any Barriers to the family<br>ovide a detailed description of th                                        | ently involved with family.                            |        |                             |                                      |                       |                    | *                   |
| Family Caseworker<br>Unit Supervisor<br>Historical Da<br>arrative<br>st Other Service or agencies curre<br>there any Barriers to the family<br>ovide a detailed description of th<br>dditional Details                   | ently involved with family.                            |        |                             |                                      |                       |                    | *                   |
| Family Caseworker<br>Unit Supervisor<br>Historical Da<br>arrative<br>st Other Service or agencies curro<br>e there any Barriers to the family<br>ovide a detailed description of th<br>dditional Details                 | ently involved with family.                            |        |                             |                                      |                       |                    | *                   |
| Family Caseworker<br>Unit Supervisor<br>Historical Da<br>arrative<br>st Other Service or agencies curre<br>e there any Barriers to the family<br>ovide a detailed description of th<br>dditional Details                 | ta ently involved with family. y accepting services? * |        |                             |                                      |                       |                    | *                   |

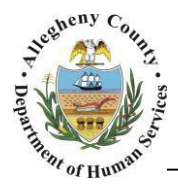

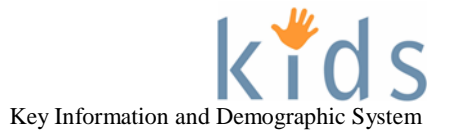

## Navigating to the Referral

- 1. To view the Referral for an Online Posting navigate to the *Pending Online Service Requests* Screen.
  - a. Under the Organizer tab in the Left Navigation Pane under My Tasks click on the 🗄 next to Online Service Requests
  - b. Click on the Pending Online Service Requests hyperlink.
  - c. Click on the NonPlacement tab.
  - d. Click on the desired Posting in the *Cases* grid and click the Show button at the bottom of the screen.
- 2. To view the Referral for a case that is assigned to you or your agency navigate to *My Active Services*.
  - a. Under the *Organizer* tab in the Left Navigation Pane under Workload click on **My Active Services**
  - b. Click on the **NonPlacement** tab.
  - c. Click on the desired Case in the *Cases* grid and click the Show button at the bottom of the screen.

#### Reviewing the Referral

- Reviewing the Referral: The referral screen will display a unique set of sections and fields specific to the type of referral (*Quick Referral*) that has been made. There are several types of Non-Placement Services Referrals (*Quick Referrals*): Caseworker Direct/Service Selection, Crisis, Online, and Independent Living.
- There are some common sections and fields that will be present in most of the referrals. In each referral there are sections which can be minimized or maximized by using the chevrons that appear in the right hand corner of each section: 
   The referral is a read-only screen for providers.
  - a. Clicking Preview will bring up a printable version of the referral.
  - b. Clicking Cancel will navigate the user to the Non-Placement Services List screen.

**Tip:** The next section of this Job Aid will review all of the common fields that may be found on the Non-Placement Referral screen. To go directly to a review of the **Packet Details** screen go to Page 7 of this Job Aid.

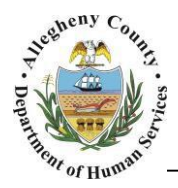

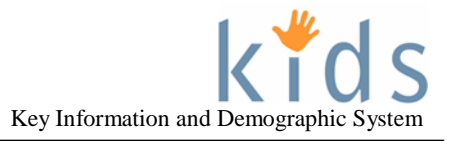

#### **Common Fields and Sections in Referrals**

| Non-Placement Services -             * Denotes Required Fields         *** Denotes Half-Mandatory Field | ds +Denotes AFCARS Fields |                               |
|----------------------------------------------------------------------------------------------------|---------------------------|-------------------------------|
| Non-Placement Episode                                                                                   |                           | \$                            |
| Quick Referral Link           Service                                                                   | Status                    | Provider Phone Number Address |

- 1. All referrals will include the *Quick Referral* name.
  - a. The name of the Quick Referral will appear here.
  - b. The Non-Placement Episode section contains the following information:
    - i. Quick Referral Link: Name of the type of Non-Placement Services referral.
    - ii. Status: Authorization status (Example: New Service Request, Service Authorized,...)
    - iii. Service: Contracted service listing (Service String) for the Referral
    - iv. Provider: Name of the selected provider
    - v. Phone Number: Selected provider's phone number
    - vi. Address: Selected provider's address

|         |              | -         |            |       |
|---------|--------------|-----------|------------|-------|
| Note:   | Provider,    | Phone     | Number     | and   |
| Addres  | s will be bl | ank in C  | nline refe | rrals |
| until a | provider ha  | as been   | chosen by  | ' CYF |
| for tha | t Online re  | ferral po | osting.    |       |

| Name | Phone Number | E-mail Address         |                                  |
|------|--------------|------------------------|----------------------------------|
|      |              |                        |                                  |
|      |              |                        |                                  |
|      | Name         | V<br>Name Phone Number | Name Phone Number E-mail Address |

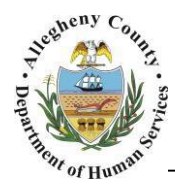

- 2. The Service section is highly customized but will contain some common elements.
  - a. Service Information sub-section common elements that this section may include:
    - i. The name of the Target Client, Target Child, or Target Adult:

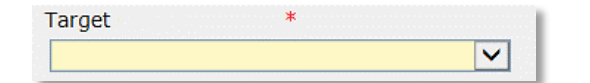

ii. Additional Clients and/or Additional Collaterals to be served:

| Additional Clients | Additional Collaterals |
|--------------------|------------------------|
|                    |                        |
|                    |                        |
| Select             | Select                 |
| SCICCL             | Scieur                 |

iii. *Cancel Service* checkbox: Services cannot be canceled once the provider has begun providing services and documented Service Logs for the referral.

Cancel Service

*iv.* Authorized Start Date: The date when the provider can begin services. Providers will not be able to document before this date.

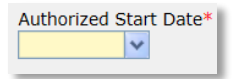

*v. Close Date:* The date that services have ended. Providers can continue to enter documentation and view the referral in KIDS up to 10 days following the *Close Date*.

| Close Date |   |
|------------|---|
|            | * |

vi. Address where services are to be delivered:

| Address where services are to be delivered* |        |   |  |  |
|---------------------------------------------|--------|---|--|--|
|                                             |        |   |  |  |
|                                             | $\sim$ |   |  |  |
|                                             |        | 4 |  |  |
| Select                                      | Edit   |   |  |  |
|                                             |        |   |  |  |

*vii. Phone Number:* The phone number of the *Target Child/Adult/Client* receiving services.

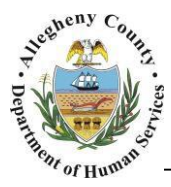

viii. *Has the family agreed to accept service*?: Indicates whether or not the family has agreed to services.

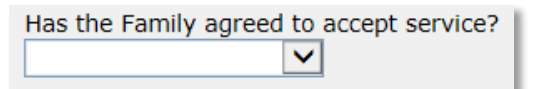

ix. *Reason for Service* text box: The referring agency will document the reason that services have been referred here.

| Reason for Service (include a synopsis of family situation if applicable)* |            |
|----------------------------------------------------------------------------|------------|
|                                                                            | ^ <u>P</u> |
|                                                                            | <u> </u>   |
|                                                                            |            |

x. *Court Ordered* checkbox and *Court Ordered Comments* textbox: If the Service has been court ordered the *Court Ordered* checkbox will be checked **√**. *Court Ordered Comments* provide further detail about the court order.

| Court Ordered          |          |
|------------------------|----------|
| Court Ordered Comments |          |
|                        | $\sim P$ |
|                        |          |

b. The *Contact Information* sub-section includes the *Name*, *Phone Number* and *E-mail Address* for the *Family Caseworker* and *Unit Supervisor* who hold family assignment on the case.

| Contact Information |      |              |                |  |  |  |  |
|---------------------|------|--------------|----------------|--|--|--|--|
|                     | Name | Phone Number | E-mail Address |  |  |  |  |
| Family Caseworker   |      |              |                |  |  |  |  |
| Unit Supervisor     |      |              |                |  |  |  |  |

c. The *Historical Data* sub-section may appear on older referrals and will display information entered in sections that are no longer used in the new Referral formats implemented on 3/31/16.

Example:

|   | Travelers Aid Historical Data |                               |                     |                                           |           |                        |                                          |                                     |   |   |
|---|-------------------------------|-------------------------------|---------------------|-------------------------------------------|-----------|------------------------|------------------------------------------|-------------------------------------|---|---|
|   |                               |                               |                     |                                           |           |                        |                                          |                                     |   |   |
|   |                               | Travelers Aid Type Need for C |                     | rd Person/s accompanying client on trip/s |           |                        |                                          |                                     |   |   |
| 1 | •                             | Gas Card Visits with          |                     | Visits with                               | children. | The child's 4 siblir   | igs and 4 cousins will be accompanying M | lother.                             |   |   |
|   |                               |                               |                     |                                           |           |                        |                                          |                                     |   |   |
|   |                               | Date Code No.Rides From       |                     |                                           | То        | No.Adults              | No.Children                              |                                     |   |   |
|   | ►                             | 11/16/2010                    | A - Parent<br>Visit | 7                                         |           | 123 First St., Pittsbu | rgh, PA 15214                            | 456 Second St. Pittsburgh, PA 15215 | 5 | 5 |
|   |                               |                               |                     |                                           |           |                        |                                          |                                     |   |   |

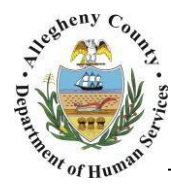

| 3                                                                                                    |   |
|----------------------------------------------------------------------------------------------------|---|
| Narrative                                                                                                   | * |
| List Other Service or agencies currently involved with family. *                                            |   |
| Are there any Barriers to the family accepting services? *   Provide a detailed description of the barriers |   |

- 3. The Narrative section:
  - a. *List Other Service or agencies currently involved with the family.* textbox: Open placement and non-placement services for the target client will automatically be entered in this textbox. The referring agency may also list additional services here.
  - b. Are there any Barriers to the family accepting service? drop-down and textbox: If Yes is selected the barriers textbox will contain a description of the barriers.

| 4                  |    |
|--------------------|----|
| Additional Details | \$ |
|                    |    |
|                    |    |
|                    |    |

- 4. The *Additional Details* section is a dynamic section that captures any additional information needed for the specific *Quick Referral*. For example: Housing Assistance referrals will include information on income and the type of assistance needed in this section.
- 5. Some referrals may also contain *Level of Service* and *Hours*. These indicate the level of service and number of hours initially authorized for this referral.

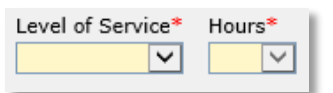

- 6. The buttons at the bottom of the screen perform the following functions:
  - a. Clicking Preview will bring up a printable version of the referral.
  - b. Clicking Online Service Requests will navigate the user to the Online Service Request screen.
  - c. Clicking Cancel will navigate the user to the *Non-Placement Services List* screen for the specific case in focus.

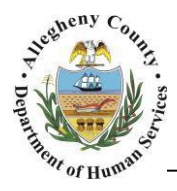

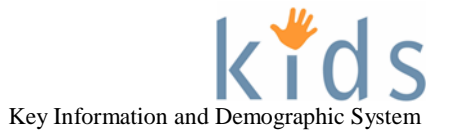

### Navigating to the Packet Details screen

- 1. To view the *Packet Details* screen for an Online Posting navigate to the *Pending Online Service Requests* Screen.
  - a. Under the Organizer tab in the Left Navigation Pane under My Tasks click on the **I** next to **Online Service Requests**
  - b. Click on the Pending Online Service Requests hyperlink.
  - c. Click on the NonPlacement tab.
  - d. Click on the desired Posting in the *Cases* grid and click the Show button at the bottom of the screen to bring the case and target client into focus.
  - e. Navigate to **Case > Service > Packet**.
- 2. To view the Referral for a case that is assigned to you or your agency navigate to *My Active Services*.
  - a. Under the *Organizer* tab in the Left Navigation Pane under Workload click on **My Active Services**
  - b. Click on the NonPlacement tab.

Case D Service D Non-Placement Services List Non-Place

- c. Click on the desired Case in the *Cases* grid and click the <sup>Show</sup> button at the bottom of the screen to bring the case and target client into focus.
- d. Navigate to **Case > Service > Packet**.
- 3. Navigating from the Non-Placement Services screen using the Breadcrumb trail: More > Packet

nt Services | Reauthorization | Provider Service Log List | No

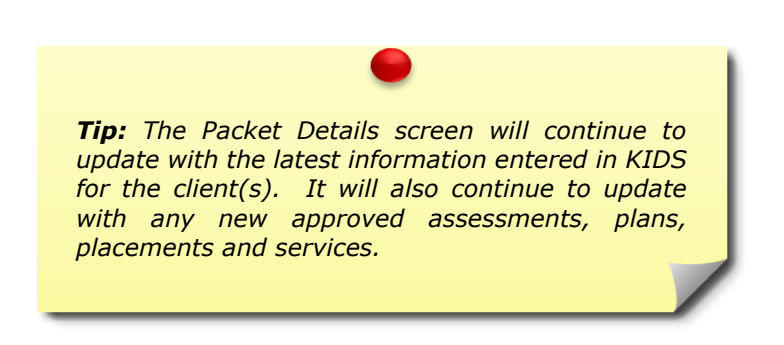

Packet 😡

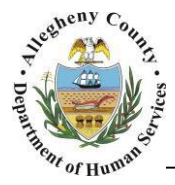

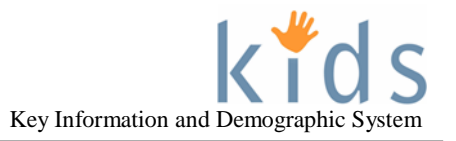

#### Using the Packet Details screen

#### Packet Details \* Denotes Required Fields \*\* Denotes Half-Mandatory Fields +Denotes AFCARS Fields **Placement Packet** Client ID▲ Client Name Date Of Birth Gender JPO Involvement IL Involvement 858110 Janie Diamond 03/01/2007 Female No Yes Report Name Previous Services/Current Services Behavioral Health/Physical Health Summary Screen Placement History Education Information Court Information - Judge, Upcoming Court Hearings Collaterals Safety Assessment Safety Plan Risk Assessment Family Plan Personality Photos С Show Cancel

- 1. Using the *Packet Details* screen:
  - a. The Client grid will display the target and additional clients identified for this referral. This grid includes some basic information on the client: Client ID, Client Name, Date of Birth, Gender, JPO Involvement and IL Involvement.

Click on the client's name in the grid to view the reports for that client.

- b. Select a report from the *Report Name* grid.
- c. Click Show . This will either navigate to the selected report's list screen or display a printable pop up with the selected report's information.

Clicking Cancel will navigate the user back to the **Case > Service** splash screen.

Reports with list screens will contain a Previous button on their list screen. Clicking i. Previous

will navigate the user back to the Packet Details screen.

Preview button that will open a PDF of the a. Some list screens will also have a selected item in a new window.

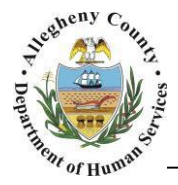

# Packet Details screen - Reports

1. *Previous Services/Current Services*: Highlight the *Previous Services/Current Services* report in the grid and click Show . The Packet - *Non-Placement Services List* screen will appear.

| •   | Target Client JANIE DIAMOND | Referral Me<br>Independent | Living AUB                | vider<br>ERLE 412 YOUTH | Status Service Author | ized     | Start 03/21/ | Date<br>'2016 | Reauth Date | Close I | Date       | Case  |
|-----|-----------------------------|----------------------------|---------------------------|-------------------------|-----------------------|----------|--------------|---------------|-------------|---------|------------|-------|
|     |                             |                            |                           |                         |                       |          |              |               |             |         |            |       |
| ٥,  | iew Current Service         | Episodes Oviev             | All Service Episod        | ies B                   |                       |          |              |               |             |         |            |       |
| His | tory                        |                            |                           |                         |                       |          |              |               |             |         |            |       |
|     | Target Client               | Referral<br>Method         | Provider                  | Status                  | Start Date            | Reauth D | ate          | Close Date    | Last Update | d Date  | Record T   | /pe   |
| •   | JANIE DIAMOND               | Independent<br>Living      | AUBERLE 412<br>YOUTH ZONE | Service<br>Authorized   | 03/21/2016            |          |              |               | 03/21/2016  |         | Current Re | ecord |
|     | 1                           | g                          |                           |                         |                       |          |              |               |             |         |            |       |
|     |                             |                            |                           |                         |                       |          |              |               |             |         |            |       |

- a. The *Service Episodes* grid includes the following information: *Target Client, Referral Method* (Example: Online Service Request, CYF Caseworker Direct Referral), *Provider, Status* of the referral, *Start Date, Reauth Date, Close Date*, and *Source* of the referral (Case or Investigation).
- b. The *Service Episodes* grid defaults to displaying services that are Current (Open). Select the *View All Service Episodes* radio button to view the full list including closed services.
- c. The History grid contains a list of current and historical records for the Service Episode highlighted in the Service Episode grid. The History grid includes the following information: Target Client, Referral Method (Example: Online Service Request, CYF Caseworker Direct Referral), Provider, Status of the referral, Start Date, Reauth Date, Close Date, and Source of the referral (Case or Investigation), Last Updated Date of the record, and Record Type (Current or Historical).
- d. The *History* grid defaults to displaying the Current Record. Select the *View All History Records* radio button to see the full list of records including all historical records.
- e. To navigate back to the *Packet Details* screen click Previous
- 2. Behavioral Health/Physical Health Summary Screen: Highlight the Behavioral Health/Physical Health Summary Screen report in the grid and click Show . A printable PDF version of the Client Behavioral Health/Physical Health Summary will open in a new window.

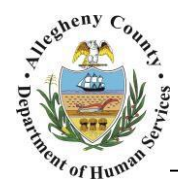

3. *Placement History*: Highlight the *Placement History* report in the grid and click Show The Packet – *Placement Episode List* screen will appear.

|   | Plac<br>* De | cement Episode I<br>notes Required Fields | List<br>** Denotes Half-I | Mandatory Fields       | AFCARS Fields |                          |                          |                      |
|---|--------------|-------------------------------------------|---------------------------|------------------------|---------------|--------------------------|--------------------------|----------------------|
|   | Pla          | cement Record                             |                           |                        |               |                          |                          |                      |
| A |              | Date Entered                              | Date Exited               | Referral Method        | Provider Type | Provider Name/Collateral | Status                   | Service              |
|   | Þ            |                                           |                           | Online Service Request |               |                          | Placement Request Posted |                      |
| В |              |                                           |                           |                        |               |                          |                          |                      |
|   | ۲            | View Current Place                        | ment Episodes             |                        | O View A      | ll Placement Episodes    |                          | View Void Placements |
|   | Pre          | vious                                     |                           |                        |               |                          |                          |                      |

- a. The *Placement Record* grid includes the following information: *Date Entered, Date Exited, Referral Method, Provider Type, Provider Name/Collateral, Status,* and *Service.*
- b. The *Placement Record* grid defaults to the current placement and any Online postings. Select the *View All Placement Episodes* radio button to view the full list including prior placements. Note: *View Void Placements* is disabled; only internal CYF staff have access to view voided placements.
- c. To navigate back to the *Packet Details* screen click Previous
- 4. *Education Information*: Highlight the *Education Information* report in the grid and click Show . The Packet – *Education* screen will appear. This information comes from the *Education* screen in the **Case > Client** screens.

| Client ID▲            | Client Na  | ime                  |            | Date Of Birth |         | Gender            |
|-----------------------|------------|----------------------|------------|---------------|---------|-------------------|
| ► <mark>858110</mark> | Janie Diar | nond                 |            | 03/01/2007    |         | Female            |
|                       |            |                      |            |               |         |                   |
|                       |            |                      |            |               |         |                   |
| e                     |            |                      |            |               |         |                   |
|                       |            |                      |            |               |         |                   |
| School Type           |            | School Name          | Current Gr | ade Level     | Functio | oning Grade Level |
| School Type           |            | School Name          | Current Gr | ade Level     | Functio | oning Grade Level |
| School Type Address   |            | School Name Phone    | Current Gr | ade Level     | Functio | oning Grade Level |
| School Type Address   |            | School Name<br>Phone | Current Gr | ade Level     | Functio | oning Grade Level |

- a. Highlight a client in the *Client List* if there is more than one Client listed.
- b. The Education Information for the highlighted client appears here and includes: *School Type, School Name, Address, Phone, Current Grade Level, Functioning Grade Level,* and *Education Status*. This information comes from the *Education* screen in the **Case > Client** screens.
- c. To navigate back to the *Packet Details* screen click Previous .

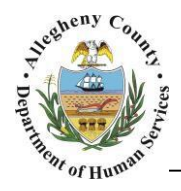

 Court Information – Judge, Upcoming Court Hearings: Highlight the Court Information – Judge, Upcoming Court Hearings report in the grid and click 
 Show . The Packet – Court History screen will appear.

| Name                                                                |        | Birth Date | Age       | Gender     | Race                | Ethnicity        | JID No. | ,      | Docket No.        |
|---------------------------------------------------------------------|--------|------------|-----------|------------|---------------------|------------------|---------|--------|-------------------|
| Janie Diamono                                                       | 1      | 03/01/2007 | 9         | Female     | Unable to Determine |                  |         |        |                   |
| earing Informati                                                    | on     |            |           |            |                     |                  |         |        |                   |
| Hearing Date                                                        | e Time | Judge      | :         |            | Hearing             |                  | Туре    | Status | Reason            |
| •                                                                   |        |            |           |            |                     |                  |         |        |                   |
| egal Status                                                         |        |            |           |            |                     |                  |         |        |                   |
| egal Status                                                         | cw/po  |            |           | civic (poc |                     | Chatura          |         |        | Adjudication Data |
| egal Status Type Dependency                                         | CW/PO  |            |           | CWS/POS    |                     | Status           |         |        | Adjudication Date |
| egal Status Type Dependency Delinquency                             | CW/PO  |            |           | CWS/POS    |                     | Status           |         |        | Adjudication Date |
| egal Status Type Dependency Delinquency                             | CW/PO  |            |           | CWS/POS    |                     | Status           |         |        | Adjudication Date |
| egal Status Type Dependency Delinquency ggravated Circur            | CW/PO  | iled       |           | CWS/POS    |                     | Status           |         |        | Adjudication Date |
| egal Status Type Dependency Delinquency ggravated Circur Parent/Gua | CW/PO  | -iled      | Relations | CWS/POS    |                     | Status<br>Status |         |        | Adjudication Date |
| egal Status Type Dependency Delinquency ggravated Circur Parent/Gua | CW/PO  | -iled I    | Relations | CWS/POS    |                     | Status<br>Status |         |        | Adjudication Date |

- a. *Child Information* grid: Contains basic information on the child including: *Name, Birth Date, Age, Gender, Race, Ethnicity, JID No.* and *Docket No.*
- b. Hearing Information grid: Lists hearings scheduled for the child highlighted in the Child Information grid.
   Contains the following hearing information: Hearing Date, Time, Judge, Hearing, Type, Status and Reason.
- c. Legal Status grid: Contains information on the child's legal status including: Type, CW/ PO (Caseworker/ Probation Officer), CWS/POS (Casework Supervisor/Probation Officer Supervisor), Status and Adjudication Date.
- d. *Aggravated Circumstances Petition Filed* grid: Contains information if an Aggravated Circumstances Petition has been filed against a parent or guardian for the child. Contains the following information: *Parent/Guardian* the petition has been filed against, *Relationship* to the child, *Status* and *Date*.
- e. To navigate back to the *Packet Details* screen click Previous
- 6. *Collaterals*: Highlight the *Collaterals* report in the grid and click Show The Packet *Collateral List* screen will appear.

| Co | ollaterals      |               |                        |                   |
|----|-----------------|---------------|------------------------|-------------------|
|    | Collateral List |               |                        |                   |
|    | Name E          | Date Of Birth | Relationship to Client | Associated Client |
|    |                 |               |                        |                   |
|    |                 |               |                        |                   |
|    |                 |               |                        |                   |
| F  | Previous        |               |                        |                   |

- a. *Collateral List* grid: Contains a list of all of the current collaterals associated with the case. Information in the grid includes: *Name* of the Collateral, *Date of Birth*, the Collateral's *Relationship to Client* and the *Associated Client*.
- b. To navigate back to the *Packet Details* screen click Previous

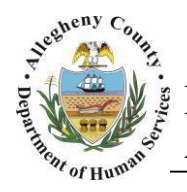

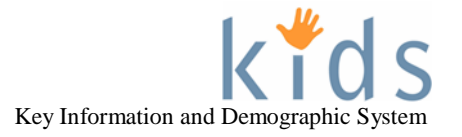

7. *Safety Assessment*: Highlight the *Safety Assessment* report in the grid and click <sup>Show</sup> The Packet – *Safety Assessment Worksheet List* screen will appear.

| Sa  | fety | Assessment Worksheet Li          | st                                                       |              |                  |               |               |            |      |
|-----|------|----------------------------------|----------------------------------------------------------|--------------|------------------|---------------|---------------|------------|------|
| * C | enot | es Required Fields ** Denotes Ha | If-Mandatory Fields                                      |              |                  |               |               |            |      |
| s   | afet | y Assessment Worksheets 🧹        | A                                                        |              |                  |               |               |            |      |
|     |      | Type of Assessment               | Clients                                                  | Date Created | Date of Contact▼ | Decision Date | Date Approved | Source     | Void |
| )   | •    | New information                  | MOM DIAMOND: JANIE DIAMOND; JOHN<br>DIAMOND              | 03/17/2016   | 03/17/2016       | 03/17/2016    | 03/17/2016    | Case-49155 | N    |
|     |      | Conference/Teaming               | DAD DIAMOND; MOM DIAMOND: JANIE<br>DIAMOND; JOHN DIAMOND | 03/17/2016   | 03/17/2016       | 03/17/2016    | 03/21/2016    | Case-49155 | N    |
|     |      |                                  |                                                          |              |                  |               |               |            |      |
|     |      |                                  |                                                          |              |                  |               |               |            |      |
| Pr  | evic | us Preview                       |                                                          |              |                  |               |               |            |      |

- a. Safety Assessment Worksheets grid: Contains a list of all of the approved safety assessments for this case. Information in the grid includes: *Type of Assessment, Clients* involved in the assessment, *Date Created*, *Date of Contact, Decision Date, Date Approved, Source* and *Void* (indicates whether or not the assessment has been voided).
- b. Highlight a plan in the *Safety Assessment Worksheets* grid and click Preview to generate a printable PDF of the highlighted safety assessment.

To navigate back to the *Packet Details* screen click Previous

8. *Safety Plan*: Highlight the *Safety Plan* report in the grid and click Show The Packet – *List of Safety Plans* screen will appear.

| IST              | of Safety Plans                     |                        |                      |               |               |            |                        |
|------------------|-------------------------------------|------------------------|----------------------|---------------|---------------|------------|------------------------|
| <sup>k</sup> Den | notes Required Fields ** Denotes Ha | alf-Mandatory Fields ‡ | Denotes AFCARS Field | S             |               |            |                        |
| Ass              | ociated Safety Assessment Wo        | rksheets               |                      |               |               |            |                        |
|                  | Type of Assessment                  | Date Created▼          | Date of Contact      | Decision Date | Date Approved | Source     | Assessment Description |
| •                | Conference/Teaming                  | 03/17/2016             | 03/17/2016           | 03/17/2016    | 03/21/2016    | Case-49155 |                        |
| Saf              | ety Plans B<br>Date Created         | Dat                    | e Approved           |               | Source        |            | Void                   |
|                  |                                     |                        |                      |               |               |            |                        |
| ۲                | 03/17/2016                          | 03/2                   | 21/2016              |               | Case-49155    |            | N                      |

- a. Associated Safety Assessment Worksheets grid: Contains a list of all of the Safety Assessments for this case that require a Safety Plan. Information in the grid includes: Type of Assessment, Date Created, Date of Contact, Decision Date, Date Approved, Source and Assessment Description.
- b. *Safety Plans* grid: Contains all of the approved Safety Plans connected to the Safety Assessment highlighted in the *Associated Safety Assessment Worksheets* grid
- c. Click Preview to generate a printable PDF of the highlighted Safety Plan in the Safety Plans grid.

To navigate back to the *Packet Details* screen click Previous.

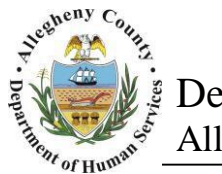

9. *Risk Assessment*: Highlight the *Risk Assessment* report in the grid and click <sup>Show</sup> The Packet – *Risk Assessment Worksheet List* screen will appear.

| Ri<br>* | sk Assessn<br>Denotes Requi<br>Iisk Assessr | nent List<br>red Fields ** Denotes Hal<br>nents A | f-Mandatory Fields | es AFCARS Fields  |              |               |              |      |
|---------|---------------------------------------------|---------------------------------------------------|--------------------|-------------------|--------------|---------------|--------------|------|
|         | Risk ID                                     | Assessment Date                                   | Approval Date      | Overall Severity  | Overall Risk | Closing Risk? | Source       | Void |
|         | 1340                                        | 03/17/2016                                        | 03/17/2016         | Moderate Risk (M) | Low Risk (L) | N             | Case - 49155 | N    |

- a. *Risk Assessments* grid: Contains a list of all of the approved risk assessments for this case. Information in the grid includes: *Risk ID, Assessment Date, Approval Date, Overall Severity, Overall Risk, Closing Risk?* (indicates if the risk assessment was completed for Case Closure) *Source* and *Void* (indicates whether or not the assessment has been voided).
- b. Highlight a plan in the *Risk Assessments* grid and click Preview to generate a printable PDF of the highlighted risk assessment.

To navigate back to the *Packet Details* screen click Previous

10. *Family Plan*: Highlight the *Family Plan* report in the grid and click Show The Packet – *Family Plan List* screen will appear.

| Fa   | amily Plan Date | Status   | Location of the Meeting   | Created By       | Туре       | Approved Date |
|------|-----------------|----------|---------------------------|------------------|------------|---------------|
| 2/   | /18/2016        | Approved | CYF South Regional Office | Terese Tuminello | Teaming    | 2/20/2016     |
| 1    | 1/12/2015       | Approved | CYF South Regional Office | Terese Tuminello | Teaming    | 11/30/2015    |
| 9/   | /8/2015         | Approved | CYF South Regional Office | Terese Tuminello | Teaming    | 9/23/2015     |
| E    |                 |          |                           |                  | Conformers | 6/1/2015      |
| w 1  | Void Plans      | Approved | CYF South Regional Office | Terese Tuminello | conterence | 0/1/2015      |
| - ro | Void Plans      | Approved | CYF South Regional Office | Lerese Luminello | Status     | 0/1/2013      |

- a. Meetings grid: Contains a list of all of the approved family plans for this case. Information in the grid includes: Family Plan Date, Status, Location of the Meeting, Created By, Type (Conference or a Teaming) and Approved Date.
   Note: View Void Plans is disabled; only internal CYF staff have access to view voided family plans.
- b. *Document Tracking* grid: Displays the approval process information for the highlighted family plan and includes the following information: *From* (requestor), *To* (approver), *Date/Time* of approval and *Status*.
- c. Highlight a plan in the *Meetings* grid and click Preview to generate a printable PDF of the highlighted family plan.

To navigate back to the *Packet Details* screen click Previous

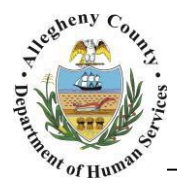

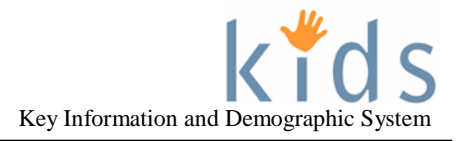

11. *Personality Photos*: Highlight the *Personality Photos* report in the grid and click Show. A printable PDF version of the *Personality Photos* will open. Personality Photos are used in Placement referrals as a way to assist in finding foster homes for older youth in care.

**Tip:** A report for providers is generated on a weekly basis that contains information about cases (both Placement and Non-Placement Services) that were closed in the previous week and the reauthorizations that are due in the current week.

For more information...

For assistance, please contact the Allegheny County Service Desk at servicedesk@alleghenycounty.us or 412-350-4357 (Option 2 for DHS). To access the Self Service Tool go to <a href="http://servicedesk.alleghenycounty.us">http://servicedesk.alleghenycounty.us</a>.

This job aid and additional user materials are located on the DHS Amazon site at <a href="http://dhswbt.s3.amazonaws.com/KIDSJobAids/index.htm">http://dhswbt.s3.amazonaws.com/KIDSJobAids/index.htm</a>